# Vejledning til booking

- Trin 1: Kunden logger ind.
- Trin 2: Kunden vælger en ydelse og evt. en kalender
- Trin 2a: Kunden vælger eventuelt en tillægsydelse
- Trin 3: Kunden vælger en dato
- Trin 4: Kunden vælger en af de ledige tider på dagen
- Trin 5: Bekræftelse

Nedenfor kan du se, hvordan bookingsystemet ser ud.

## Trin 1: Kunden logger ind.

#### Trin 2: Kunden vælger en ydelse og evt. en kalender Booking af kran eller sliber

|   |                                                                                                    | Tribunge 14 second |
|---|----------------------------------------------------------------------------------------------------|--------------------|
| - | - Annual and a second second |                    |
|   | an an ann an annan ag anns an palaine.                                                                                                    |                    |
|   |                                                                                                    |                    |
|   | Ling the med                                                                                                    |                    |
|   | de mar i Yanat                                                                                                    |                    |
|   | -                                                                                                    |                    |
|   | 8-cut                                                                                                    |                    |
|   |                                                                                                    |                    |
|   | 4xm                                                                                                    |                    |
|   | ( annual )                                                                                                    |                    |
|   | and an inclusion                                                                                                    |                    |
|   | B to the quelts are superior to to previous or to Allery's<br>comparison.                                                                                                    |                    |
|   |                                                                                                    |                    |
|   |                                                                                                    |                    |
|   | - particle as                                                                                                    |                    |
|   |                                                                                                    |                    |

|                                                       |                    |                                | Titage \$1 merrist  |  |
|-------------------------------------------------------|--------------------|--------------------------------|---------------------|--|
| Book en ny tid                                        |                    | Dine oplysninger               | Access of the first |  |
| Value 1004                                            |                    |                                |                     |  |
| Liter                                                 |                    |                                |                     |  |
| € Lap # 10<br>Alternation 1 and<br>Dig<br>0           | encoite-e          | Ticligere<br>reservationer     |                     |  |
| Lep ef 00<br>Thematikie 2 into<br>Dapi                | (00.00 CHM         | Triknyttede tog ind<br>service |                     |  |
| C Lapler 300<br>Etitoreautile 3 cm/d<br>Depr          | 308.09 (DHK        | f Family Electric              |                     |  |
| O Leje af 500<br>Sittempolitie 4 minut<br>Depa<br>(0) | 903.00 (Dek.       | forest loosing                 |                     |  |
| C Loja at 100<br>Silicamendos 5 minut<br>Daga<br>(j)  | 838,00 (20).       |                                |                     |  |
| C Leip of SD<br>Ethicitation & SD<br>Digit<br>(j)     | 000.00 (DOK<br>Der |                                |                     |  |
| C Lass of 100<br>Distantanting 7 minut<br>Depr        | 10.10.000          |                                |                     |  |

## Trin 2a: Kunden vælger eventuelt en tillægsydelse Trin 3: Kunden vælger en dato

|                                                                                                    | Tilbage 11 down                                                                                                 |
|----------------------------------------------------------------------------------------------------|----------------------------------------------------------------------------------------------------|
| Book en ny tid                                                                                                 | Dire optyaninger                                                                                                |
| Verg in type                                                                                                   | The second second second second second second second second second second second second second second second se |
| Silber 4                                                                                                    | T. Harris                                                                                                    |
| 0-5 TON                                                                                                    | reservationer                                                                                                   |
| C 64 for - Optigning 32-multier 450.00 DHX<br>- H systematelly                                                 | Sugar contactor                                                                                                 |
| C 64 Ter-Pilandan =-mular 000.000000                                                                           | Tilknyttede Tog ind<br>service                                                                                  |
| The second second second second second second second second second second second second second second second s | B- Boogle Editoria                                                                                              |
| Eksisterende reservationer                                                                                     | I famous Electron                                                                                               |
| - Inper electricity or                                                                                         |                                                                                                    |
|                                                                                                    | Trend making                                                                                                    |

|                      |    |     |     |          |    |   |   |   | Tribuge bit oversign |  |  |
|----------------------|----|-----|-----|----------|----|---|---|---|----------------------|--|--|
| Simily en clate      |    |     |     |          |    |   |   |   | ALC: THE PARTY OF    |  |  |
| trang participations | -  |     |     |          |    |   |   |   |                      |  |  |
|                      |    |     | 10  | i initia | 66 |   |   |   |                      |  |  |
|                      | 10 | 1.1 | 11  | 2        |    |   | 2 | • |                      |  |  |
|                      |    |     |     | - 1      |    |   |   | * |                      |  |  |
|                      |    |     |     | -12      | -  | 1 |   |   |                      |  |  |
|                      | 1  |     |     | -        |    |   |   |   |                      |  |  |
|                      | 1  | T.  | 180 | 18       |    |   |   |   |                      |  |  |
|                      |    |     |     |          |    |   |   |   |                      |  |  |
|                      |    |     |     |          |    |   |   |   |                      |  |  |

### Trin 4: Kunden vælger en af de ledige tider på dagen Trin 5: Bekræftelse

| rang an Inc.                                                                                                    | 116-                                                     | ye sil yve mig |
|----------------------------------------------------------------------------------------------------|----------------------------------------------------------|----------------|
| te not in carge on al networkperior give                                                                                                    | encome. Die welige perioderic samplest in beerligeet uit |                |
| Im                                                                                                    | 34. jamat 2010                                           |                |
| Ladigo Edur ; Silico 1                                                                                                    |                                                          |                |
| C 1 Mag - Held AV B (B 1 Heads)                                                                                                    |                                                          |                |
| (Daspe L) 44                                                                                                    |                                                          |                |
| Ledge Itder: Ulter 3                                                                                                    |                                                          |                |
| · Tag- half is \$10 miles                                                                                                    |                                                          |                |
| Transmitter of the local division of the local division of the loc |                                                          |                |

#### Booking af kran eller sliber

| eternüllericht softwa            | d si kur mjekte                                                                                                    | of rest on loose   | ÷            |                       |                           |   |
|----------------------------------|----------------------------------------------------------------------------------------------------|--------------------|--------------|-----------------------|---------------------------|---|
| BARRY Contactor                  |                                                                                                    | • generation - los | and here     | -                     | al adare                  |   |
|                                  | Dets                                                                                                    | Tering Vile        | 1112         |                       |                           |   |
|                                  | Tatapartit                                                                                                    | 1 dag - hot is     | ti ti i anno | 144                   |                           |   |
|                                  | Tarbo                                                                                                    | in distant         | ania 1 Say   | (120.000)             |                           |   |
|                                  | National State                                                                                                    | Diter 1            |              |                       |                           |   |
| Tet let                          | The state of the state of the s |                    |              |                       |                           |   |
|                                  |                                                                                                    |                    |              |                       |                           |   |
| Kurv                             |                                                                                                    |                    |              |                       |                           | ļ |
| Kury                             | -                                                                                                    |                    | Antel        | ~~                    | Total                     | ĺ |
| Kurv                             | <b>No.</b><br>100 - 100                                                                                                    | regions 1 Days     | Arian<br>1   | **                    | *taat<br>100.00           |   |
| Kurv<br>Veen<br>There            | New<br>Log of Stice                                                                                                    | righten 1 Dag      | Araat<br>1   | A 1.                  | Тлы<br>100.00<br>30 рек   |   |
| Kurv<br>Varm<br>Therps<br>Varig  | New<br>Logi at Selec<br>Logical Control                                                                                                    | ration 1 Cop.      | Arast<br>1   | A 5.<br>1010<br>100   | 100.00<br>100.00          |   |
| Kurv<br>Marin<br>Tarih<br>Valigi | Non<br>Logi at Stice<br>Logi at Stice<br>Logi at Stice<br>Statistics<br>Statistics                                                                                                    | name i Sag         | Araal<br>1   | A 54<br>100.00<br>100 | Talai<br>100.00<br>30 Dek |   |

\$40.80 bit.

Tidage bi sverbigt